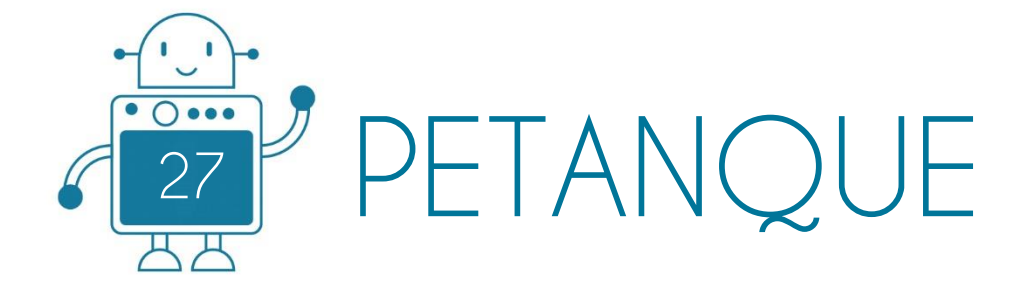

0\_0

0 () 000

찌찌

0 () 000

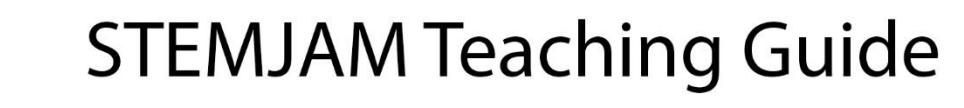

Developing make spaces to promote creativity around STEM in schools Acronym: STEMJAM Project no. 2016-1-ES01-KA201-025470

www.stemjam.eu

0 () 000

ЩΗ

0 0 000

0 () 000

Co-funded by the \_\_\_\_\_ Erasmus+ Programme 5 🛆 of the European Union

0 () 000

П

0 0

0 () 000

円

# PETANQUE

# ABSTRACT

The activity is about to program the mBots so they can play petanque among themselves.

This activity will be a competition between two or more teams. Each team will control the robot with the remote control.

The ball will be thrown without exceeding a throwing line (placed on the floor). The direction and speed of the ball can be chosen.

The idea is that the ball must be left as close as possible to the small ball. The big ball may be also used to push away the balls from the opposite team. The team which brings its balls the closest to the small ball, wins.

In order to let each robot to carry its point count, other keys will be programmed.

The code will be recorded on the Arduino board, so that the development of the game will not depend on the use of a laptop.

# DIDACTIC OBJECTIVES

- Learning to program the remote control.
- Learning to program the Arduino board.
- To have the first contact with the Arduino programming language.
- Learning how to use a 7 segments display, the led lights and buzzer.

| STEM Subject: | Science | Technology 🖂 | Engineering⊠ | Mathematics $\Box$ |
|---------------|---------|--------------|--------------|--------------------|
|               |         |              |              |                    |
|               |         |              |              |                    |

Education Level:

12-14 years⊠

14-16 years  $\Box$ 

## **PROBLEM STATEMENT**

We will program different mBot remote control keys so that the direction and speed of the mBot can be graduated with them. It will act as a "launcher" of the balls.

The programs will be recorded on the Arduino board of mBot.

There are several method to design mechanism of pushing the ball. We will show you two of them:

- 1. You control the speed of turning the mBot.
- 2. You control the movement of servomotor.

## BOM (Bill of Materials Needed)

(x2) mBots => Ref. 90054

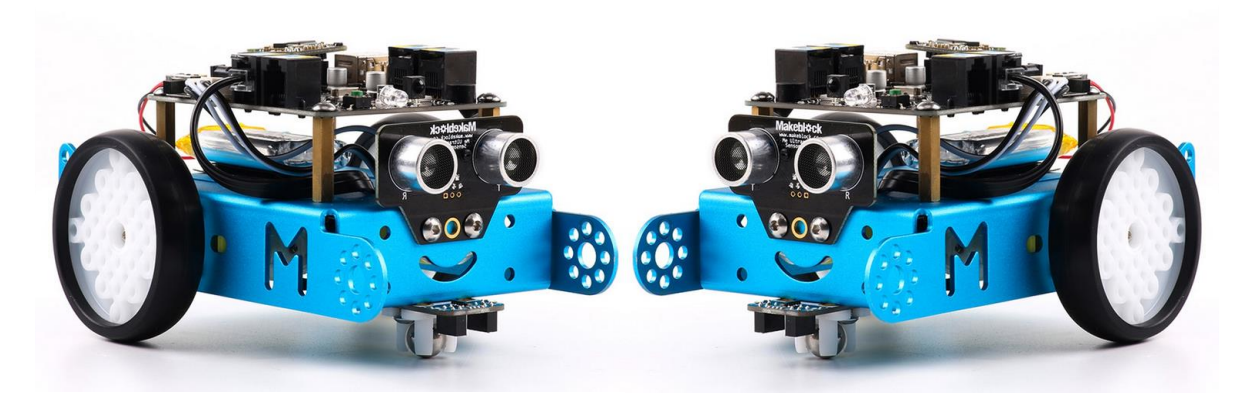

Different beams and structures:

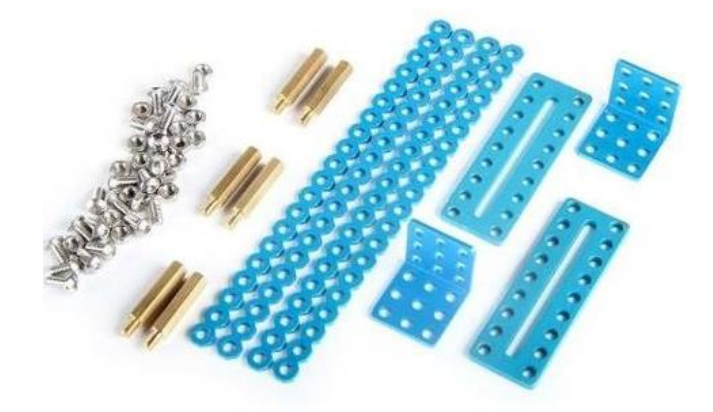

✤ (x2) IR Controller:

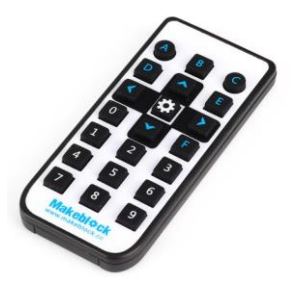

\* (x2) Me 7-Segment Serial Display - Red:

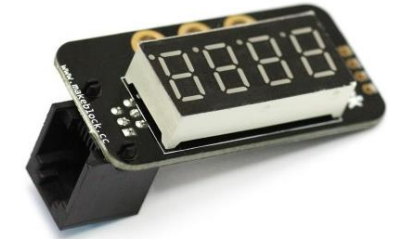

- For each team 3 balls of approximate size 5-6 cm in diameter, light weight and same colour.
- ✤ 1 small ball (approximate size 3-4 cm in diameter).

# First version

| FLENDENT                                                                                          |     | CADIE |        | P  | OR | RT 1 |    | PORT 2 |    |    | PO | RT 3 |    | PORT 4 |    |    |    | P.MOT1 | P.MOT2 |
|---------------------------------------------------------------------------------------------------|-----|-------|--------|----|----|------|----|--------|----|----|----|------|----|--------|----|----|----|--------|--------|
| ELEIVIENT                                                                                         | U   | CABLE | AMOUNI | Am | Az | BI   | An | n Az   | BI | Am | Az | BI   | Ng | Am     | Az | BI | Ng | BI*    | BI*    |
| Mbot Robot 2´4G                                                                                   |     |       | 2      |    |    |      |    |        |    |    |    |      |    |        |    |    |    |        |        |
| Motor 1                                                                                           | BI* |       |        |    |    |      |    |        |    |    |    |      |    |        |    |    |    | BI*    |        |
| Motor 2                                                                                           | BI* |       |        |    |    |      |    |        |    |    |    |      |    |        |    |    |    |        | BI*    |
| Infrared remote control                                                                           |     |       | 2      |    |    |      |    |        |    |    |    |      |    |        |    |    |    |        |        |
| ME 7-Segment serial display                                                                       | Az  | 2     | 2      |    |    |      |    |        |    |    |    |      |    |        | Az |    |    |        |        |
| RJ25 cables                                                                                       |     |       | 2      |    |    |      |    |        |    |    |    |      |    |        |    |    |    |        |        |
| Structures                                                                                        |     |       |        |    |    |      |    |        |    |    |    |      |    |        |    |    |    |        |        |
| Bracket 3*3                                                                                       |     |       | 2      |    |    |      |    |        |    |    |    |      |    |        |    |    |    |        |        |
| Beam 0808-040 B                                                                                   |     |       | 2      |    |    |      |    |        |    |    |    |      |    |        |    |    |    |        |        |
| Plate I1                                                                                          |     |       | 4      |    |    |      |    |        |    |    |    |      |    |        |    |    |    |        |        |
| Bracket P1                                                                                        |     |       | 2      |    |    |      |    |        |    |    |    |      |    |        |    |    |    |        |        |
| Laptops (To record the code on the arduino board.                                                 |     |       | 1      |    |    |      |    |        |    |    |    |      |    |        |    |    |    |        |        |
| Atrezzo                                                                                           |     |       |        |    |    |      |    |        |    |    |    |      |    |        |    |    |    |        |        |
| 1 small ball (approximate size 3-4 cm in diameter).                                               |     |       | 1      |    |    |      |    |        |    |    |    |      |    |        |    |    |    |        |        |
| For each team 3 balls of approximate<br>size 5-6 cm in diameter, light weight<br>and same colour. |     |       | 3 + 3  |    |    |      |    |        |    |    |    |      |    |        |    |    |    |        |        |

## Second version

| FIEMENT                                        |    | CADLE |        | PORT 1 |   |   | PORT 2 |   |   |   | PORT 3 |   |   |   |   |    | РС | DRT | 4 |   | P.MOT1 | P.MOT2 |    |
|------------------------------------------------|----|-------|--------|--------|---|---|--------|---|---|---|--------|---|---|---|---|----|----|-----|---|---|--------|--------|----|
| ELEWIENT                                       |    | CABLE | AWOUNT | Υ      | I | в | w      | Y | В | 3 | w      | Y | B | 5 | w | Bİ | Υ  | В   | v | v | Bİ     | W*     | W* |
| Mbot Robot 2'4G                                |    |       |        |        |   |   |        |   |   |   |        |   |   |   |   |    |    |     |   |   |        |        |    |
| Motor 1                                        | W* |       | 1      |        |   |   |        |   |   |   |        |   |   |   |   |    |    |     |   |   |        | W*     |    |
| Motor 2                                        | W* |       | 1      |        |   |   |        |   |   |   |        |   |   |   |   |    |    |     |   |   |        |        | W* |
| Me RJ 25 adapter                               | Y  |       |        |        |   |   |        |   |   |   |        |   |   |   |   |    |    |     |   |   |        |        |    |
|                                                | В  |       |        |        |   |   |        |   |   |   |        |   |   |   |   |    |    |     |   |   |        |        |    |
|                                                | Bl |       | 1      |        |   |   |        |   |   |   |        |   |   |   |   |    |    |     |   |   | Bl     |        |    |
| Servomotor                                     |    |       | 1      |        |   |   |        |   |   |   |        |   |   |   |   |    |    |     |   |   |        |        |    |
| We have to connect the servo to a RJ25 adapter |    |       |        |        |   |   |        |   |   |   |        |   |   |   |   |    |    |     |   |   |        |        |    |
| Me 7-Segment serial display                    | В  |       | 1      |        |   |   |        |   |   |   |        |   |   |   |   |    |    | В   |   |   |        |        |    |
| RJ25 cables                                    |    |       | 2      |        |   |   |        |   |   |   |        |   |   |   |   |    |    |     |   |   |        |        |    |
| Structures and beams                           |    |       | 1      |        |   |   |        |   |   |   |        |   |   |   |   |    |    |     |   |   |        |        |    |
| Laptops                                        |    |       | 1      |        |   |   |        |   |   |   |        |   |   |   |   |    |    |     |   |   |        |        |    |
| Attrezzo (not essential)                       |    |       |        |        |   |   |        |   |   |   |        |   |   |   |   |    |    |     |   |   |        |        |    |

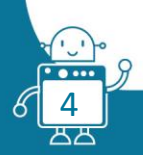

# **ACTIVITY DESCRIPTION**

#### First version

The work of the students consists of learning to program the remote control of the robot and record the programs that are developed on the Arduino board of the robot. To be able to play the game petanque with the mBot, they will have to plan which keys they want to program and with what function (movement, speed, counter, light and sound effects).

They will develop the flowchart and the code, with the help of the teacher.

The code is short and simple.

For better understanding by the students, the code has been subdivided into 4 subprograms.

ROUTINE 1: ALLOCATION OF FUNCTION TO THE KEYS OF THE REMOTE CONTROL

| set  | led on board (all) red () green () | blu | ie ( |
|------|------------------------------------|-----|------|
| set  | SPEED T to 80                      |     |      |
| fore | ver                                |     |      |
| if   | ir remote R0 v pressed then        |     |      |
|      | set SPEED T to 80                  |     |      |
|      | wait 1 secs                        |     |      |
|      |                                    |     |      |
| if   | ir remote R1 v pressed then        |     |      |
|      | set SPEED T to 115                 |     |      |
|      | wait 1 secs                        |     |      |
|      |                                    |     |      |
| if   | ir remote R2 v pressed then        |     |      |
|      | set SPEED T to 150                 |     |      |
|      | wait 1 secs                        |     |      |
|      |                                    |     |      |
| if   | ir remote R3 v pressed then        |     |      |
|      | set SPEED T to 185                 |     |      |
|      | wait 1 secs                        |     |      |
|      |                                    |     |      |
|      | ir remote R4 🔻 pressed then        |     |      |
|      | set SPEED * to 220                 |     |      |
|      | wait 1 secs                        |     |      |
| _    |                                    |     |      |
|      | ir remote R5 • pressed then        |     |      |
|      | set SPEED To 255                   |     |      |
|      | wait 1 secs                        |     |      |

#### **ROUTINE 2: DEFINITION OF MOVEMENT**

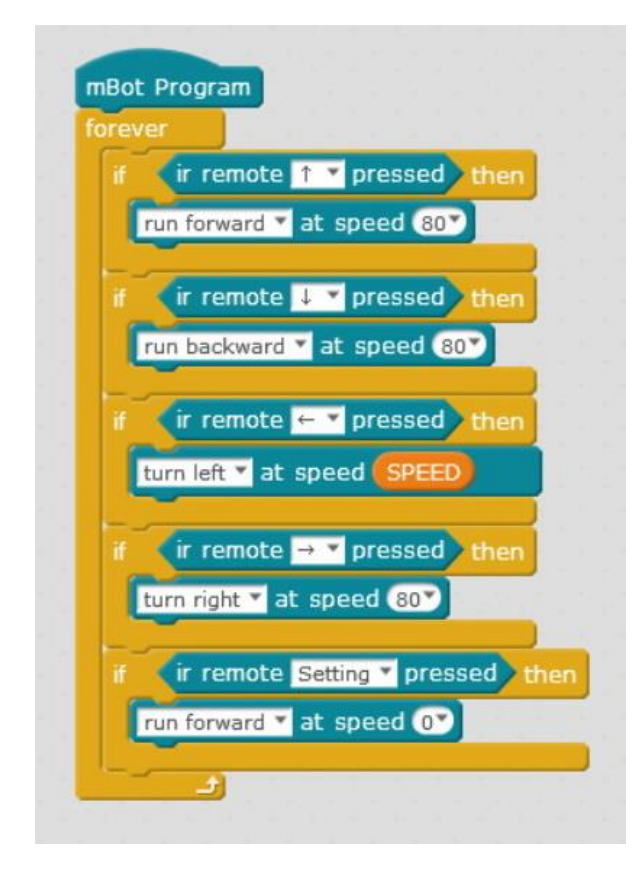

#### **ROUTINE 3: SCORING AND EFFECTS**

| ml | Bot Program                                 |
|----|---------------------------------------------|
| se | SCORE T to 0                                |
| se | et 7-segments display Port4 number SCORE    |
| fo | rever                                       |
|    | if (ir remote A T pressed) then             |
|    | set SCORE TO 0                              |
|    | set 7-segments display Port4 number SCORE   |
|    |                                             |
|    | if (ir remote C r pressed) then             |
|    | set led on board all red 0 green 255 blue 0 |
|    | play tone on note G7 beat Eighth            |
|    | play tone on note (A7) beat (Eighth)        |
|    | play tone on note (B7) beat (Eighth)        |
|    | play tone on note C8 beat Eighth            |
|    | play tone on note D8 beat Eighth            |
|    | set led on board all red 0 green 0 blue 0   |
|    | change SCORE by 1                           |
|    | set 7-segments display Port4 number SCORE   |
|    |                                             |

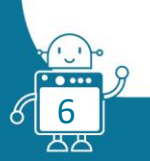

ROUTINE 4: END OF THE MATCH, EFFECTS AND RESET OF COUNTERS AND PROGRAM

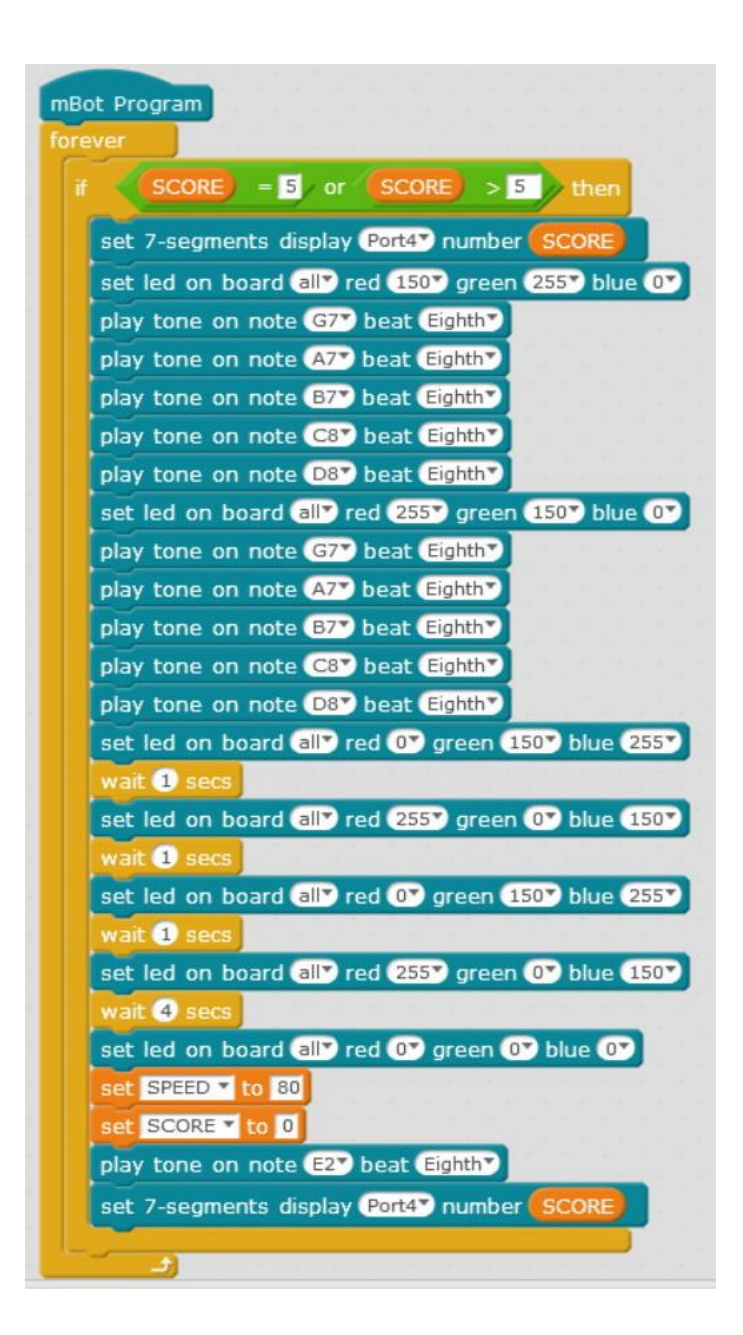

We will record the code in the arduino board of the mBot. In this way, the mBot will work independently of the computer.

How to load a program on the arduino mBot board using mBlock:

In order to load a program on the board using mBlock:

- 1. Choose mBot in the Board tab of the mBlock menu.
- 2. Connect the USB and choose "Serial Port" in the connect tab.

3. In the tab edit, choose "Arduino Mode" (In the program that we are going to load, instead of the green flag, we will put the blue command "mBot program")

4. A window with the code will open to record it on the Arduino board of mBot. You can, if you want, modify your program. Finally, click on Upload to Arduino.

5. If there have been no errors, a message will be sent informing that the program has been recorded correctly. At this moment, you will be able to start enjoying the program introduced in the robot, without the computer turned on. For doing this, you must disconnect the USB cable and connect the batteries (or lithium battery) of the robot. You will see that your mBot works independently.

#### Structural composition:

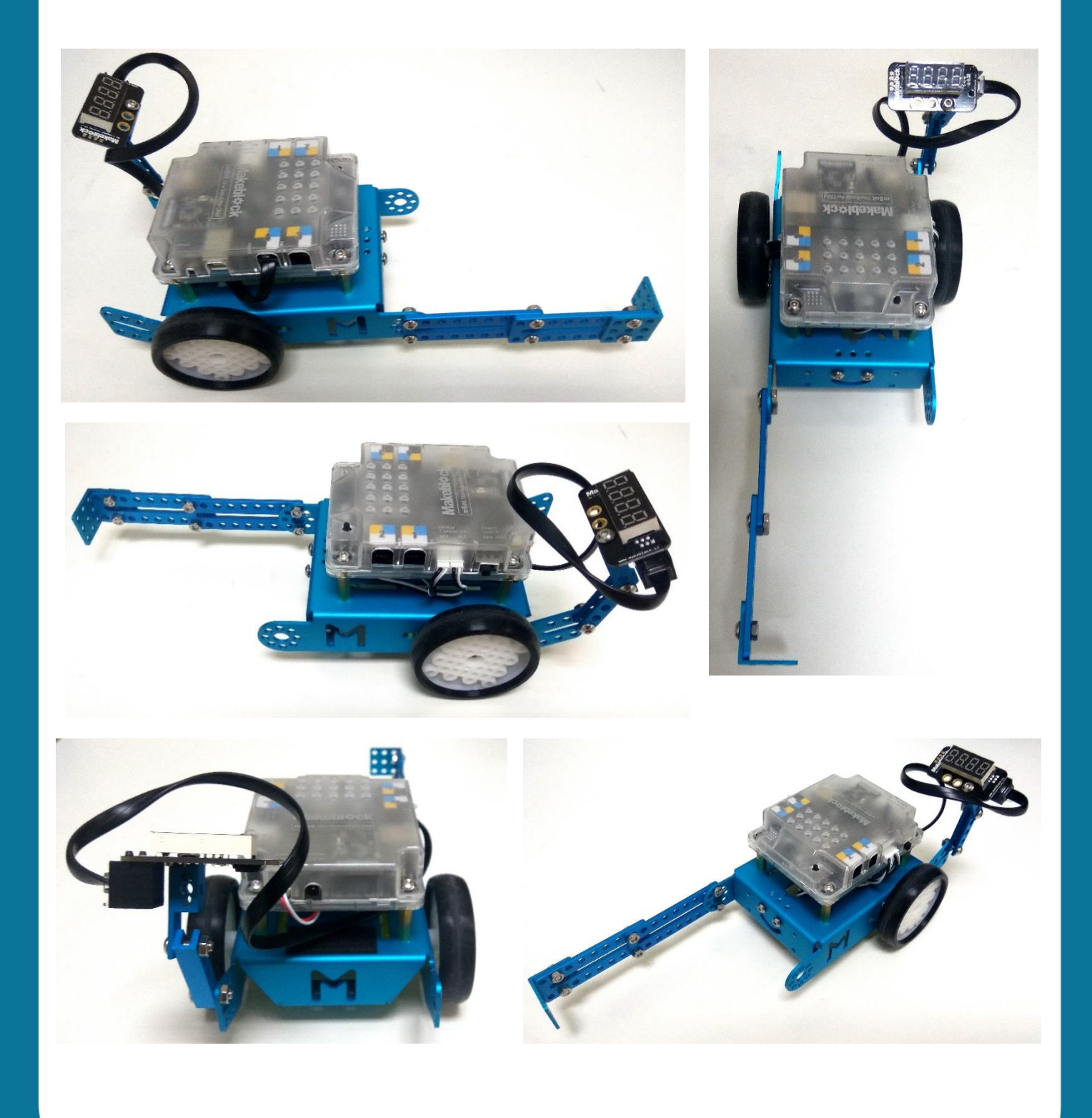

### Second version

The second option of pushing the ball is to use servomotor. We can use remote control to run with mBot (arrows) and move servomotor.

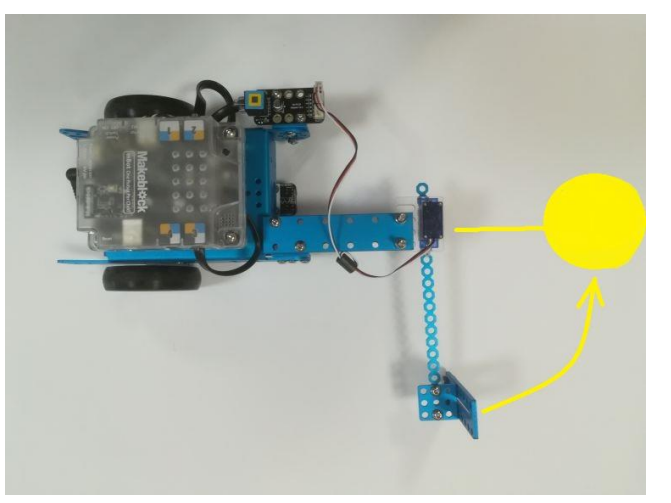

Set mBot in front of the ball. The servomotor is ready to push the ball

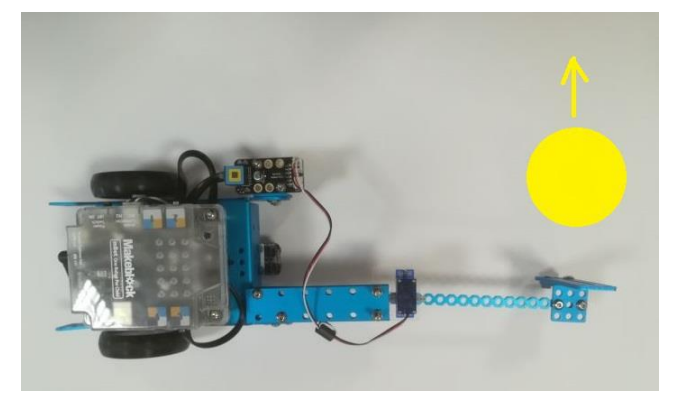

When you set servomotor to position 2 the ball will be hit.

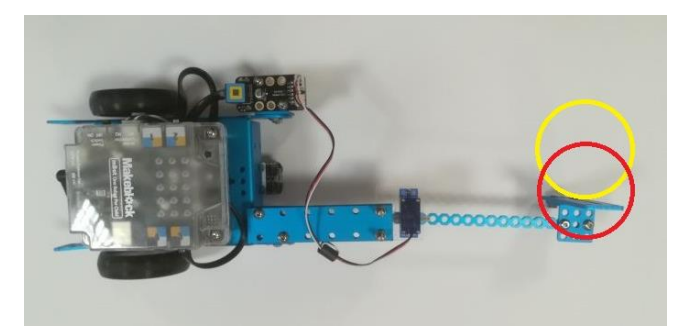

The servomotor pushes the ball with the same force – even if you set the angle to 45 or less. This is the disadvantage of this solution. To control the speed of the ball try to change the position of the mBot.

The yellow ball should have lower speed than the red ball.

This is the basic code, which let you run with mBot and move servomotor. The angle 0 and 90 should be change, because they depend on your construction. You must try values from 0 to 180

Note, that the *if* instruction is nested. Then, when you release the remote control button, the robot will stop.

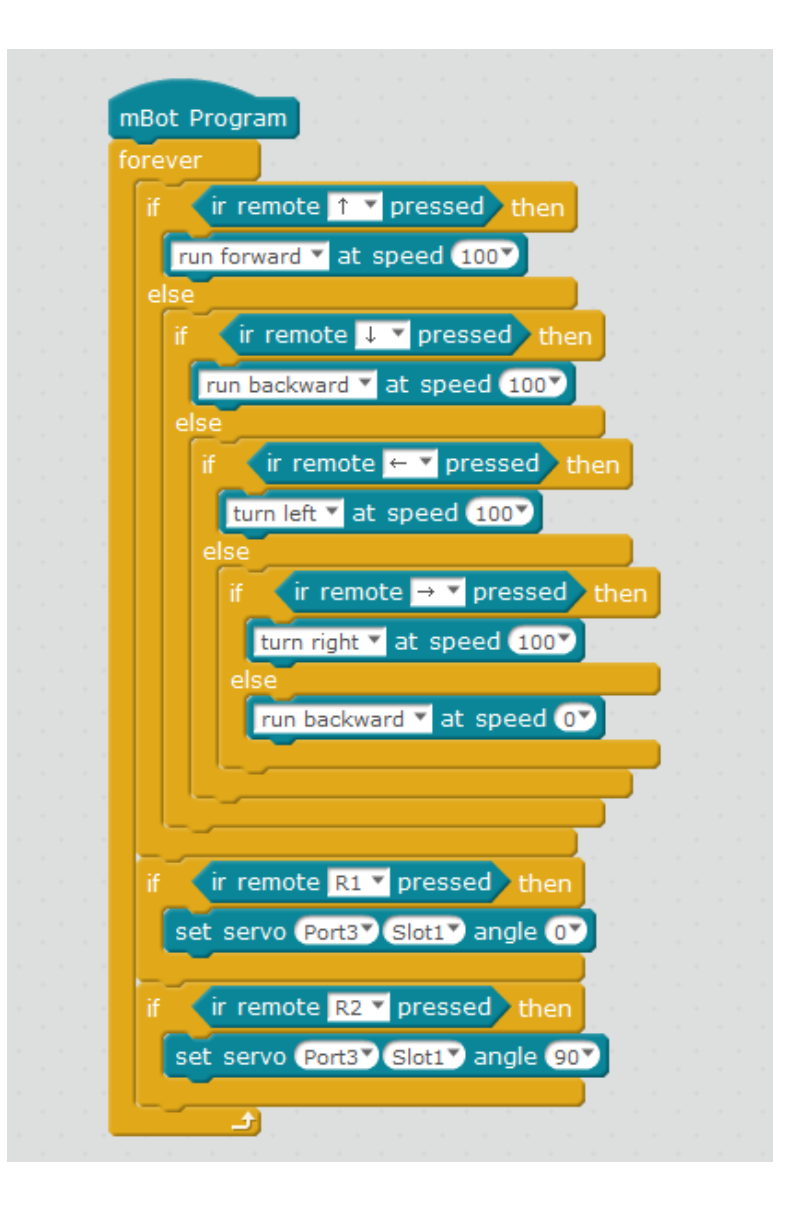

Of course you can add more instruction to count the point – you have learnt about it in version one. Below you can find flowchart of this part of code. It is very detailed.

## Structural composition:

In the following picture you can see how to mount the servomotor:

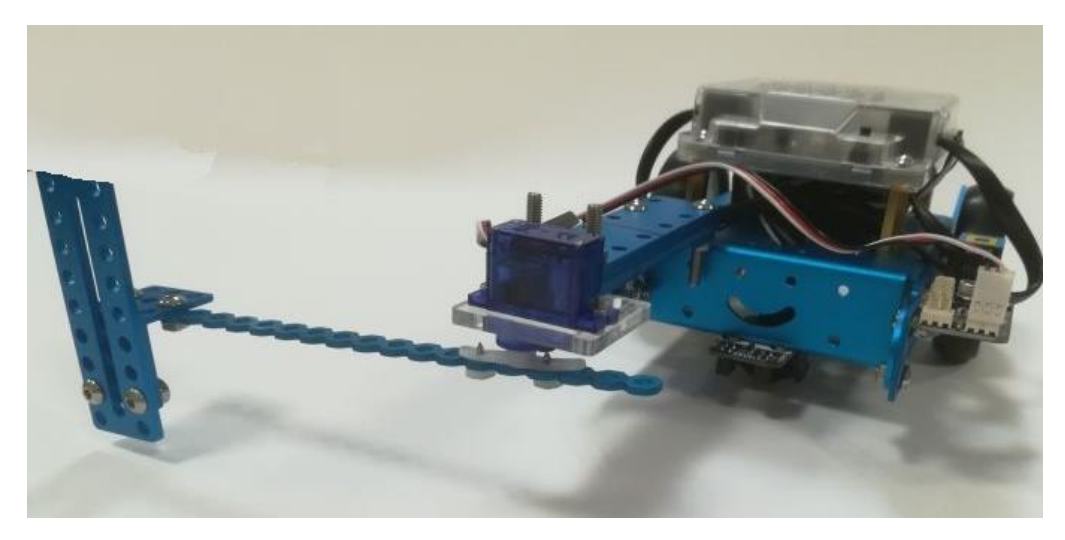

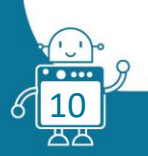

## FLOW CHART

#### **First version**

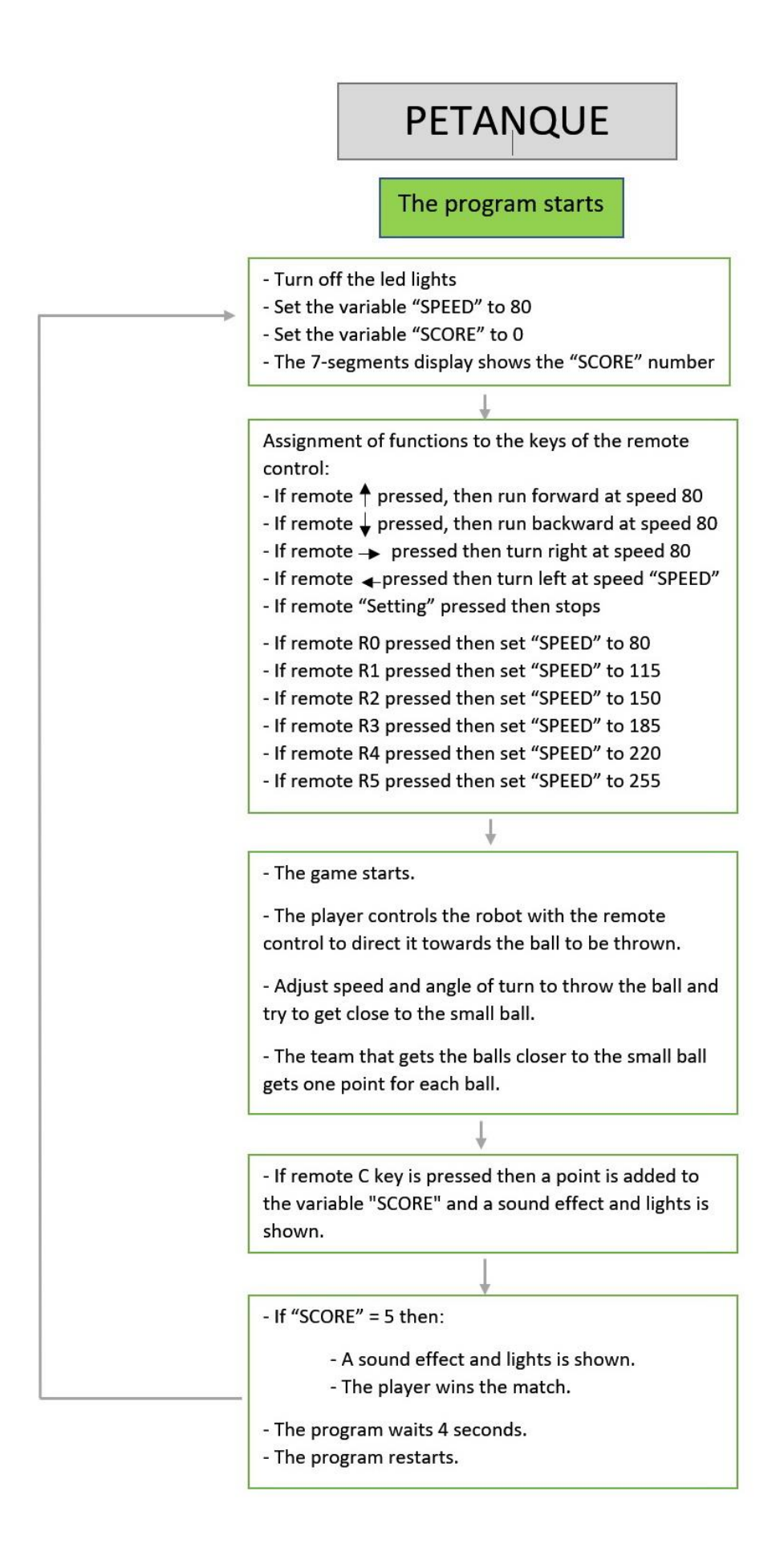

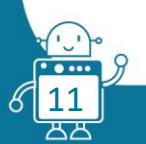

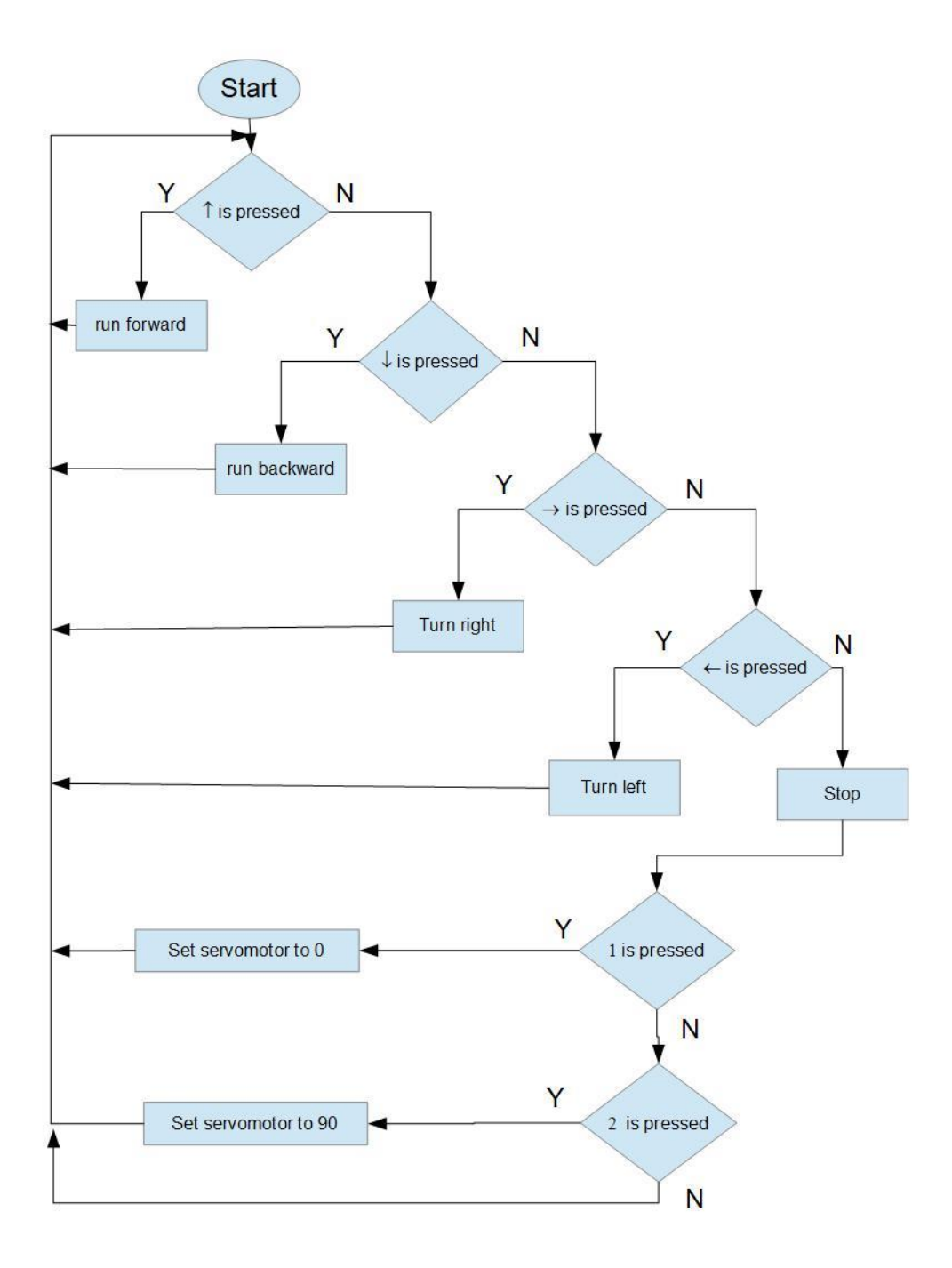

## MORE INFORMATION

#### **DIFFICULTIES:**

- Choice of the balls: they must be light so that the robot can throw them, but not too much that their movement is predictable.
- Making a good pitch is difficult. You could investigate the possibility of throwing the balls by direct push.
- For cancelling a command it is necessary to press a button on the remote control. This implies that to make a launch you have to press two buttons, one to start the launch and another to stop it.

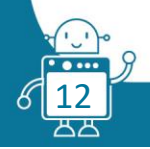